## 1.2 Registrera första personen - Tillägg

När du ska registrera en ny person och klickar på Partner, Bror eller Syster (Son eller Dotter) öppnas Lägg till ny person. Med uppdatering 3 följde ett nytt verktyg som kan förbättra kvaliteten på din forskning. Du kan numera direkt vid registreringen se om du riskerar att registrera en dubblett. När man t.ex. registrerar en fadder finns det risk att personen är en släkting, som redan finns registrerad.

躍 Lägg till ny person  $\times$ Lägg till ny person Namn Elof Eörnamn: Tilltalsnamnet markeras med en asterisk, t ex Oscar Gustaf\* Adolf Efternamn:  $\sim$ Är barnets relation till föräldrarna biologisk? Kön Kvinna 🔘 Ja Man <u>N</u>ej 0känt Odefinierat Möjliga dubbletter Personidentitet Namn Född Födelseort 2 1844-10-17 Östergården, Näshult, Mörbylånga (H) Elof 11 1896-06-15 Lyckan, Svartgården, Torpnäs, Algutsboda Elof Koppla dubblett Antal träffar: 2 Klar < Tillbaka Nästa > 🗙 Avbryt

När du skriver in ett namn visas direkt Möjliga dubbletter i en träfflista.

I Grundkursen tar vi träfflistan som en varning för att undvika dubblettregistrering. Om du är en van användare av Disgen kan du använda dig av funktionen **Koppla dubblett**.

Om du, mot förmodan, inte skulle vilja använda dig av verktyget **Möjliga dubbletter** går det att välja bort det via **Inställningar**.

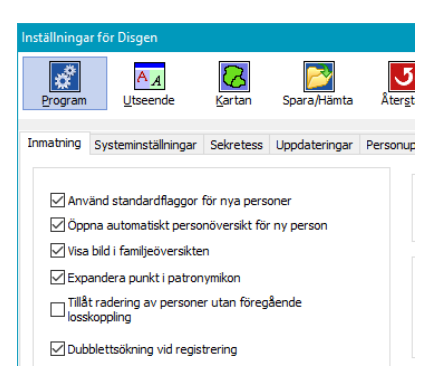